## **Android Devices**

- 1) Open the **Mail** app on your Android device.
- 2) Tap Other (POP3/IMAP).
- 3) Type your full email address into the Email Address field.
- 4) Type your associated password into the **Password** field.
- 5) Tap Next.
- 6) Select **IMAP** from the **Protocol** dropdown.
- 7) Type the following into the **Server** field: mail.b.hostedemail.com
- 8) Select SSL (Accept all certificates) from the Security Type dropdown.
- 9) Verify the Server Port is 993.
- 10) Tap **Next**. There will be a slight pause as the server settings are verified.
- 11) Verify the Login Required option is checked.
- 12) Type the following into the SMTP Server field: mail.b.hostedemail.com
- 13) Select SSL (Accept all certificates) from the Security Type dropdown. You may need to select the Accept All Certificates option. Verify the Server Port is 465.
- 14) Tap **Next**. There will be a slight pause as the server settings are verified.
- 15) Type the name of the account in the **Account Name** field.
  - If you have multiple email addresses set up through your **Mail** application, this will be the name of this account. (ie: Personal, Work, NetDriven, etc.).
- 16) Type your full name into Your Name field.
- 17) Tap Finish Setup.